# **Cisco Webex ブラウザ版 操作方法**

作成日:2021年4月15日

- ・本マニュアルはCisco webex ブラウザ版に対応しております。アプリ版がインストール
  されていないPCからでも会議に参加いただけます。
- ・お使いのブラウザにより表示が異なる場合がありますのでご注意ください。
- ・アプリ版お使いの方は表示が異なりますのでご注意ください。

### 1. 会議参加方法

・参加には事務局より電子メールで送付される【会議URL(ミーティングリンク)】、 【ミーティング番号】および【ミーティングパスワード】が必要となります。

### 1. 会議参加方法

#### 会議URLより以下の画面に遷移します。

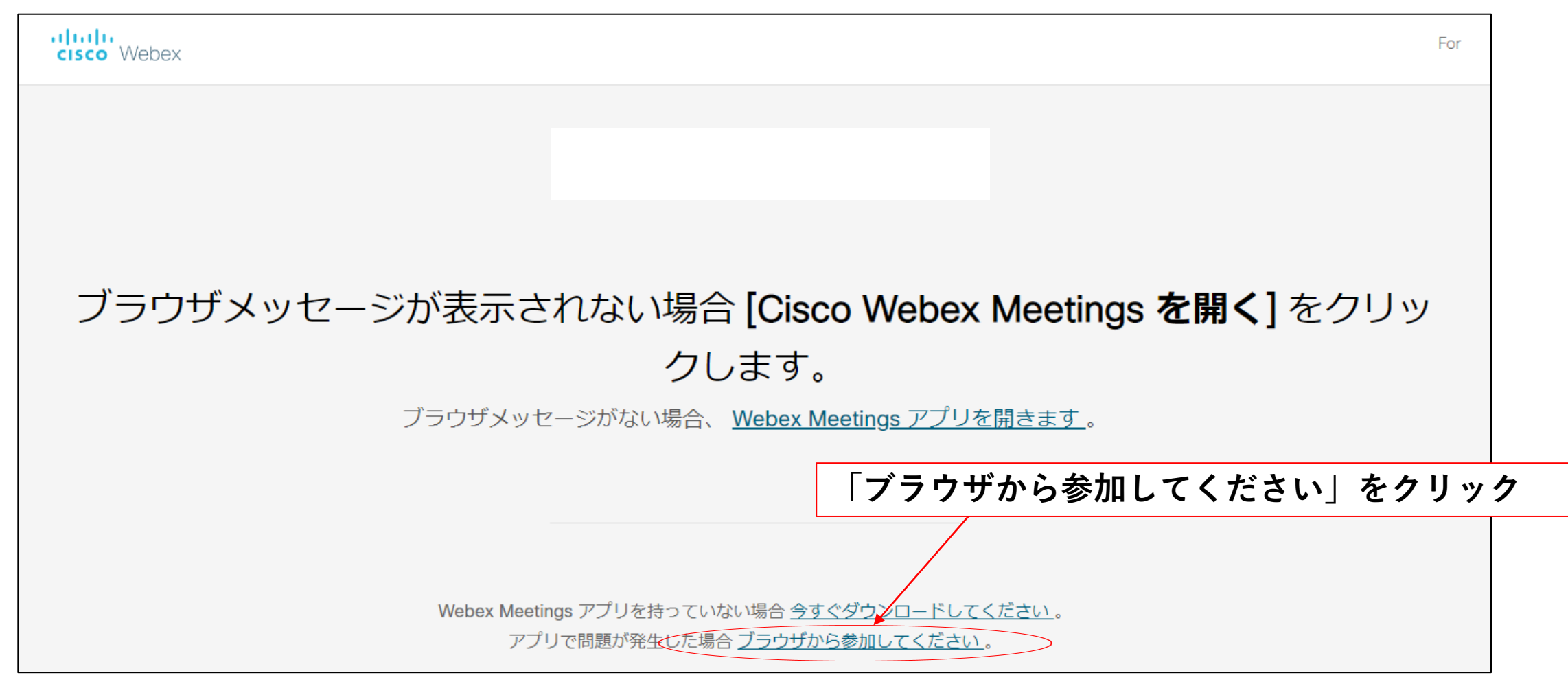

#### ※このような画面が表示される場合があります

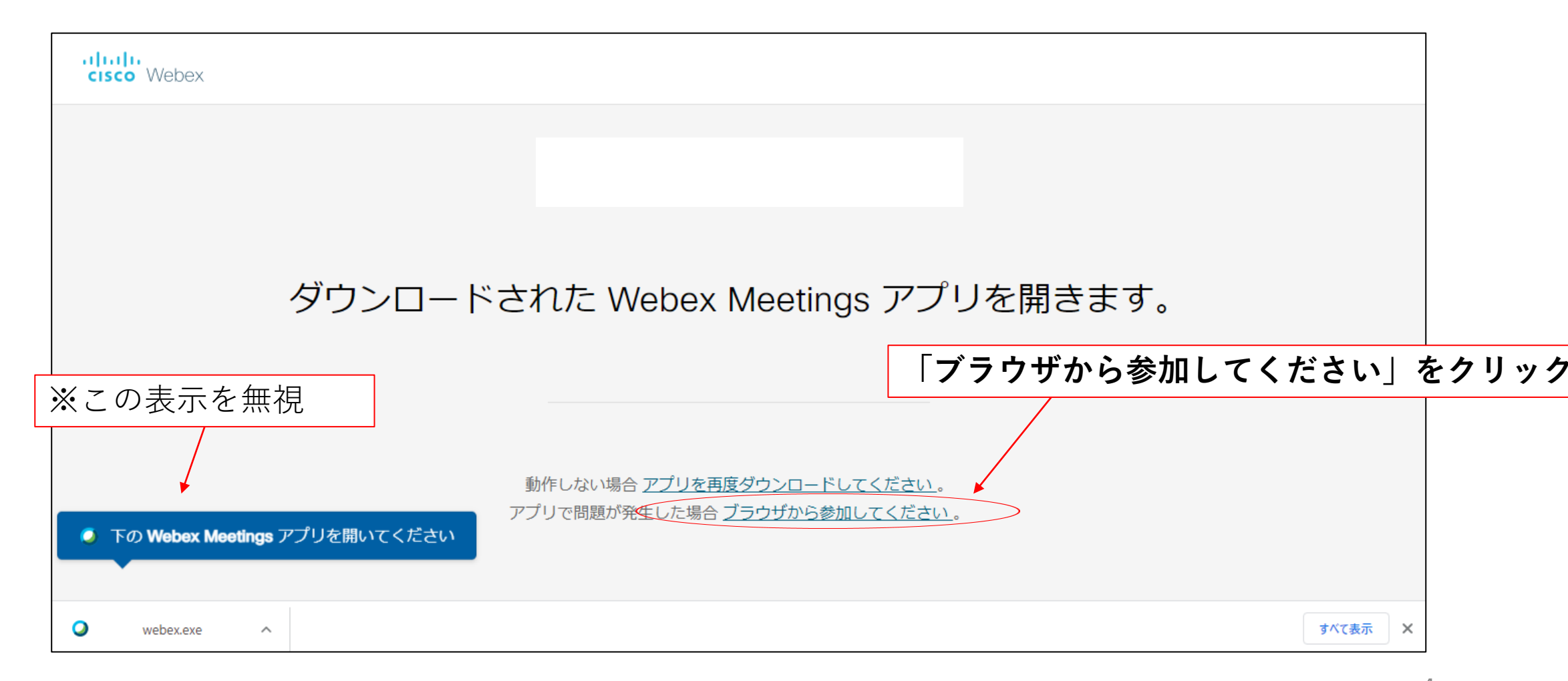

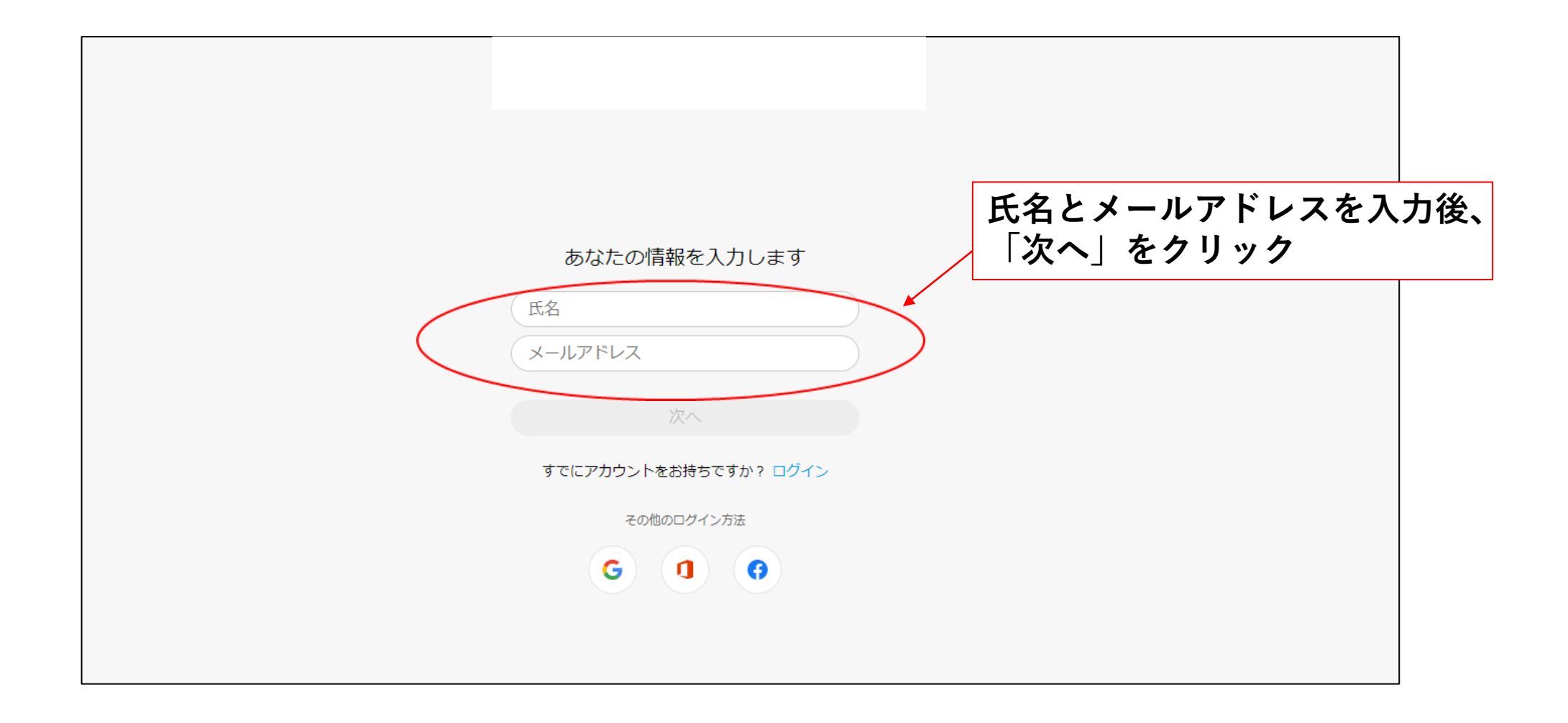

| cisco Webex |                             |
|-------------|-----------------------------|
|             | 日本語 🛛 🔾 サインイン 🗸             |
|             | ミーティングに参加 。<br>ミーティング情報の入力  |
|             | Cisco Webex Meetings デスクトップ |

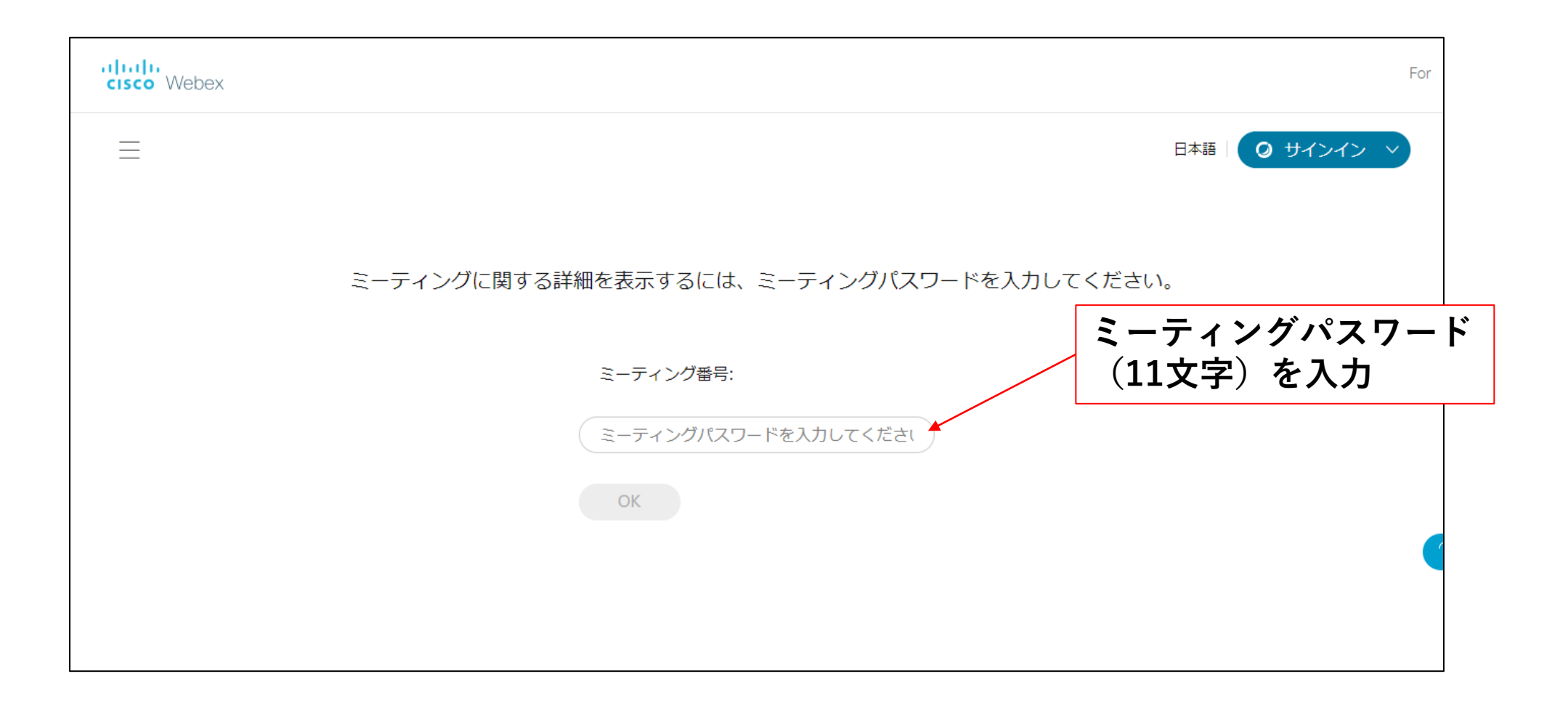

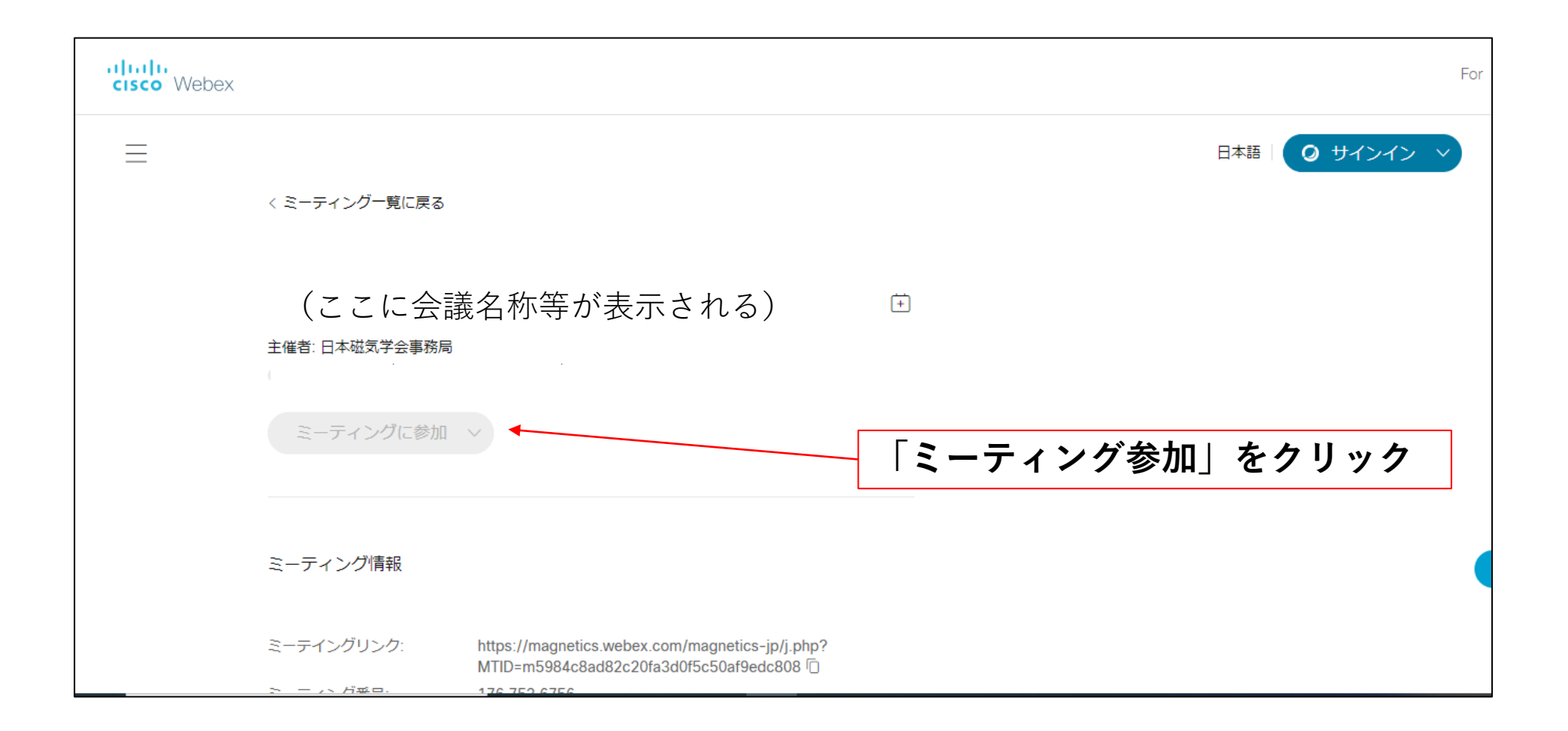

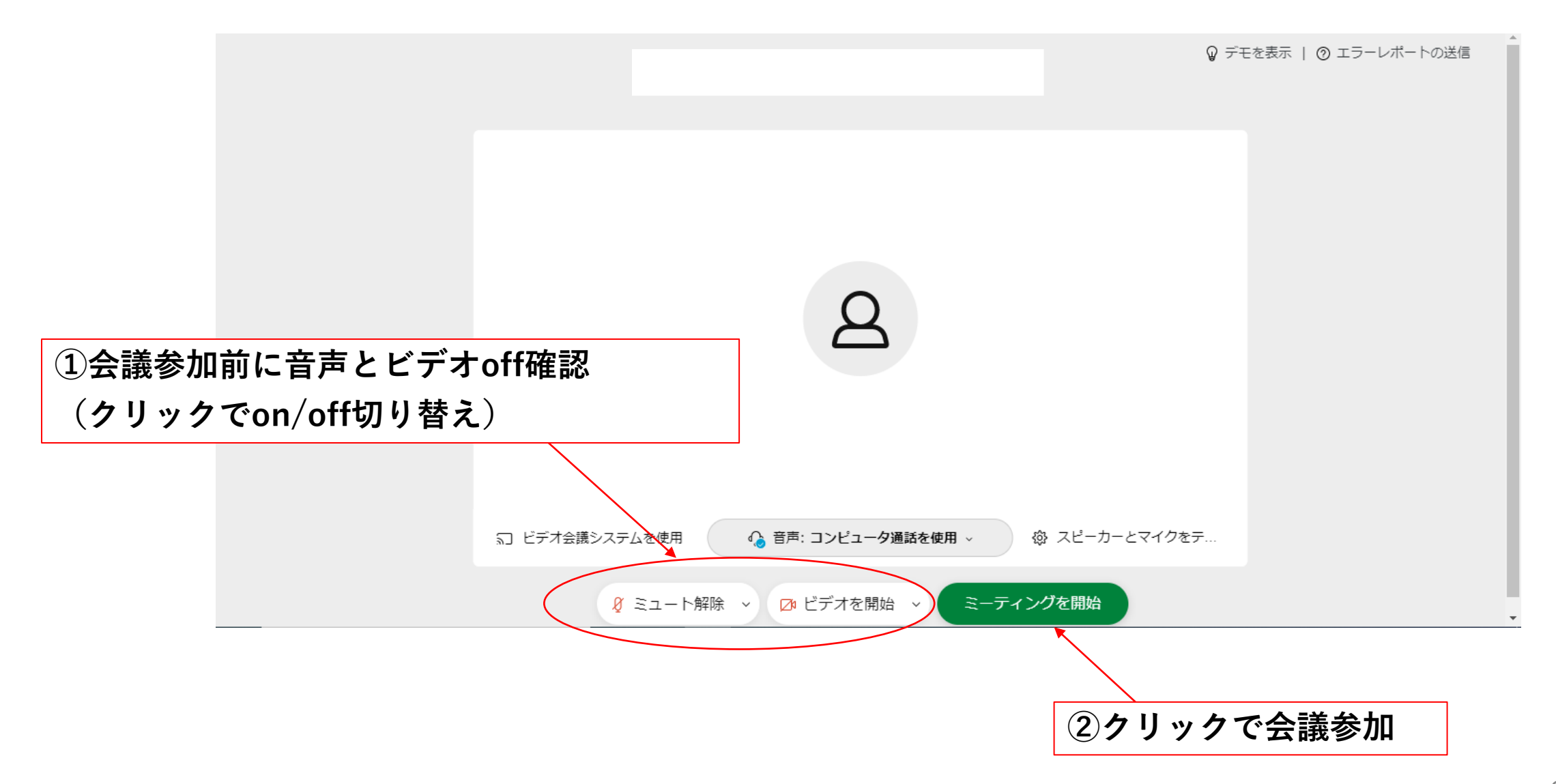

## 2. 画面操作

2. 画面操作

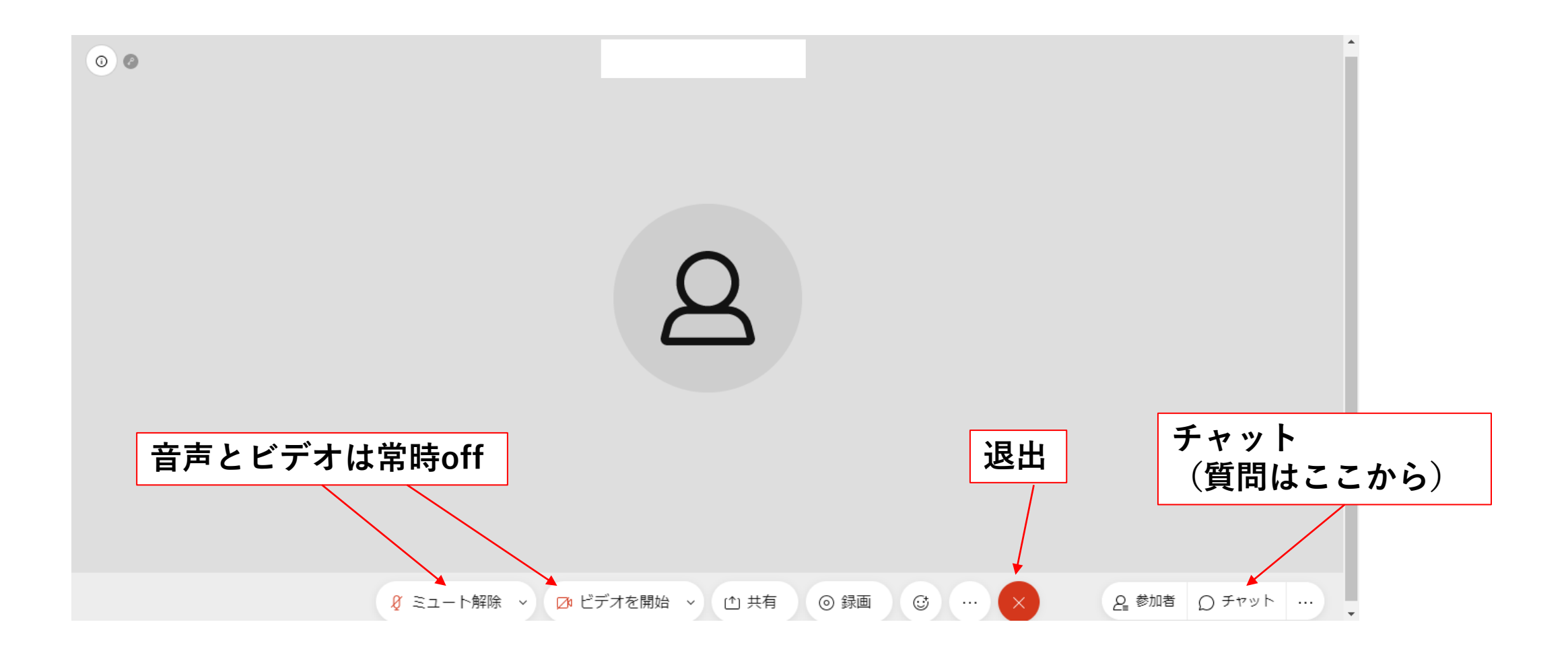